## 如何使用「香港考評局程序」模組的「香港中學文憑試及校內成績」功能

## 新增功能

透過「香港考評局程序」模組的「香港中學文憑試及校內成績」新增功能, 學校可以(I)檢閱香港中學文憑試各科成績等級的校內分數範圍、平均值和標準 差,列印文憑試的歷年統計分析(適用於 2012 年度或以後的考試),以及(II)列印 學生校內考試和香港中學文憑試的成績參照報告。

使用此功能前,學校必須先在「學生成績」模組完成中六級學生年終考績的 數據整合,並在「香港考評局程序」模組匯入所選考試年份的香港中學文憑考試 報考參數檔案、成績參數檔案和成績資料壓縮檔。

## 應用步驟

- I. 檢閱文憑試各科成績等級的分數範圍、平均值和標準差及列印文憑試的歷年
   統計分析 (2012 年度或以後考試適用)
  - 從 左邊選單 按 香港考評局程序→香港中學文憑→香港中學文憑試及校 內成績,並按 考試試卷聯繫。
  - 2. 按 **產生** 按鈕,產生預設的 考試試卷聯繫 資料。

| 考試<br>公開 | 年份<br> 考試代 | č碼                    | 2017 🗸<br>DS (S6)                                   | <br>HKDSE                      |                                                                                                    |                        |    |                            |                |                              |
|----------|------------|-----------------------|-----------------------------------------------------|--------------------------------|----------------------------------------------------------------------------------------------------|------------------------|----|----------------------------|----------------|------------------------------|
| 相關       | 科目         |                       | 080 - 月<br>280 - 月<br>045 - 4<br>135 - 約<br>165 - 月 | 中國語文<br>牧學<br>生物<br>弊濟<br>英國語文 | ◆ ● ● < | 清除                     |    |                            |                | ✓最                           |
| 考訪       | 式試着        | <sup>影聯繫</sup>        |                                                     |                                |                                                                                                    |                        |    |                            |                |                              |
|          | 班別         | 班本科目                  | <u>科目組</u><br><u>別</u>                              | <u>跨班別科</u><br><u>目</u>        | <u>分組/科目組別-</u><br><u>科目</u>                                                                                                    | <u>科目分</u><br><u>巻</u> | >> | <u>香港中學文憑科</u><br><u>目</u> | 香港中學文憑科<br>目分卷 | <u>香港中學文憑科</u><br><u>目試卷</u> |
|          | 任何         | 080 - 中國語<br>文        |                                                     |                                |                                                                                                    | 任何                     |    | A010 - 中國語<br>文            | 任何             | 任何                           |
|          | 任何         | 165 - <b>英國語</b><br>文 |                                                     |                                |                                                                                                    | 任何                     |    | A020 - 英國語<br>文            | 任何             | 任何                           |
|          | 任何         | 265 - 通識教<br>育科       |                                                     |                                |                                                                                                    | 任何                     |    | A040 - 通識教<br>育            | 任何             | 任何                           |
|          | 任何         | 280 - 數學              |                                                     |                                |                                                                                                    | 任何                     |    | A030 - 數學必修<br>部分          | 任何             | 任何                           |
|          | 伍          |                       |                                                     | 045 - 生<br>物                   | BIO_6A                                                                                                    | 任何                     |    | A130 - 生物                  | 任何             | 任何                           |
|          | 任何         |                       |                                                     | 045 - 生<br>物                   | BIO_6B                                                                                                    | 任何                     |    | A130 - 生物                  | 任何             | 任何                           |
|          | 任          |                       | ASG1                                                |                                | 135 - 經濟                                                                                                    | 任何                     |    | A080 - 經濟                  | 任何             | 任何                           |

- 按超連結下載未完成科目聯繫狀況清單(R-HKE058),檢視未完成科目聯 繫的學校科目/科目分卷。
- 4. 按 增新 / 刪除 / 修改 按鈕 · 以增新/刪除/修改考試試卷聯繫。
- 5. 按 積分整合 按鈕。

| 考試試卷聯繫 | 積分整合 | 歷年統計分析 | 編修等級代碼表 | 長成績參照 |
|--------|------|--------|---------|-------|
| 學年     |      | 現學年    | 2016 🗸  |       |
| 考試年份   |      | 2017   | 13      |       |
| 學校級別   |      | 中學     |         |       |
| 學校授課制  |      | 全日     |         |       |
| 級別     |      | 中六     |         |       |
| 評核時段   |      | 年終     |         |       |

- 6. 選擇學年後,按 整合 按鈕。如通過所有驗證,系統會為已完成考試試卷 聯繫的香港中學文憑試試卷,計算每個成績等級的校內分數範圍、平均值 及標準差。
- 7. 按 歷年統計分析 按鈕。

[S-HKE40-01] 香港考評局程序 > 香港中學文憑 > 香港中學文憑試及校內成績 > 歷年統計分析 考試試卷聯繫 積分整合 整年統計分析 編修等級代碼表 成績參照 請輸入列印準則 公開考試年份由 2016 ~ 公開考試年份至 2017 ∨ DSE 公開考試代碼 企業、會計與財務概論(會計) 企業、會計與財務概論(商業管理) 化學 科目 (按[Shift]或[Ctrl] 鍵可作多項選擇) 經濟 其國語文 地理 資訊及通訊科技 通識教育 數學必修部分 報告選項 科目分卷 ● 包括科目分卷成績 ○ 不包括科目分卷 香港中學文憑試科目試卷 • 包括香港中學文憑試科目試卷成績 ○ 不包括香港中學文憑試科目試卷成績 格式 PDF V ▶ 重設 瀏覽 1 預覽及列印

- 選擇公開考試年份、科目、報告選項(科目分卷)和報告選項(香港中學文憑 試科目試卷),然後:
  - (i) 按瀏覽 按鈕,檢閱各成績等級的分數範圍、平均值和標準差

| 77 HH . 2 | PN ++ I | лщ           |               |      |          |                 |                 |          |                 |              | _        |                 |          |                 | AHUS            | N+01       |          |                 |       |          |                 |       |          |          |              |          |          |              |                 |
|-----------|---------|--------------|---------------|------|----------|-----------------|-----------------|----------|-----------------|--------------|----------|-----------------|----------|-----------------|-----------------|------------|----------|-----------------|-------|----------|-----------------|-------|----------|----------|--------------|----------|----------|--------------|-----------------|
|           |         |              |               |      |          |                 |                 |          |                 |              |          |                 |          |                 |                 |            |          |                 |       |          |                 |       |          |          |              |          |          |              |                 |
| 11105-01  |         |              | 5             | j**  |          |                 | 5*              |          |                 | 5            |          |                 | 4        |                 |                 | 3          |          |                 | 2     |          |                 | 1     |          |          | U            | (A) #    | ~ ~      |              | The NW start by |
| 甲類科目      | 考証      | (年<br>}      | 範囲            | 平均   | 標準偏<br>差 | 範囲              | 平均              | 標準<br>偏差 | 範囲              | 平均           | 標準<br>偏差 | 範囲              | 平均       | 標準<br>偏差        | 範囲              | 平均         | 櫄準<br>偏差 | 範囲              | 平均    | 標準<br>偏差 | 範囲              | 平均    | 標準<br>偏差 | 範囲       | 平 標準<br>均 偏差 | 鷂考<br>人數 | 免修<br>人數 | 録席<br>人敷     | 取消資格<br>人數      |
| 中國語<br>文  | 201     | 7            |               |      |          | 66.06-<br>66.06 | 66.06           | 0.00     | 60.31-<br>76.13 | 67.89        | 5.70     | 52.31-<br>76.19 | 66.48    | 8.94            | 57.50-<br>78.38 | 66.43      | 5.65     | 56.00-<br>70.88 | 64.30 | 6.11     | 59.19-<br>65.19 | 61.59 | 2.59     |          |              | 27       | 0        | 0            | 0               |
|           | 201     | 6 27.<br>70. | .50- 4<br>.00 | 8.75 | 21.25    | 47.50-<br>79.50 | 63.50           | 16.00    | 45.00-<br>45.00 | 45.00        | 0.00     | 41.50-<br>85.50 | 66.31    | 15.27           | 51.50-<br>95.00 | 72.11      | 12.49    | 60.50-<br>92.00 | 75.36 | 9.46     | 52.00-<br>68.50 | 60.25 | 8.25     |          |              | 44       | 0        | 0            | 0               |
|           |         |              |               |      |          |                 |                 |          |                 |              |          |                 |          |                 |                 |            |          |                 |       |          |                 |       |          |          |              |          |          |              |                 |
| -         |         |              |               |      | A        |                 |                 | В        |                 |              |          | С               |          |                 | D               |            |          |                 | E     |          |                 | U     | 6        |          | 671          |          |          |              |                 |
| 日期        | 8 3     | 5試年<br>份     | 範囲            |      | 平均       | 標準信<br>差        | 範囲              | 平t       | ∮ 標準偏<br>差      | i 1          | t        | 平均              | 標準信<br>差 | 範囲              | 平均              | , 標準(<br>差 |          | 範囲              | 平均    | 標準信<br>差 | 範囲              | 4     | 均        | 標準(<br>差 | 調査人          | 、鉄席<br>數 |          | ()消貨倍.<br>一數 | 人用              |
| 日語        | 20      | )17          |               |      |          |                 |                 |          |                 |              |          |                 |          |                 |                 |            |          |                 |       |          |                 |       |          |          | 0            | 0        | 0        |              | 0               |
|           | 20      | )16          |               |      |          |                 |                 |          |                 |              |          |                 |          |                 |                 |            |          |                 |       |          |                 |       |          |          | 0            | 0        | 0        |              | 0               |
| 日語        | 20      | 017          | 64.75-        | e    | 64.75    | 0.00            | 69.50-<br>79.50 | 74.5     | 50 5.00         | 59.0<br>59.0 | 0-<br>0  | 59.00 0         | .00      | 79.50-<br>79.50 | 79.5            | 0.00       | 61<br>61 | .25-<br>.25     | 61.25 | 0.00     | 69.00-<br>61.25 | 74    | .88 5    | .88      | 8            | 0        | 0        |              | 0               |
|           |         |              | 04.75         |      | I        |                 | 10.00           |          |                 | 100.0        | -        |                 |          |                 |                 |            |          |                 |       |          |                 |       |          |          |              |          |          |              |                 |
|           | 20      | )16          | 04.75         |      |          |                 | 13.30           |          |                 | 00.0         | -        |                 |          |                 |                 |            |          |                 |       |          |                 |       |          |          | 0            | 0        | 0        |              | 0               |

(ii) 按 **預覽及列印** 按鈕 · 列印**歷年統計分析報告(**R-HKE059)

| Xxam         5.7           Gar         Range         Ma           015         (89.5-70.2)         74           013         (85.5-70.2)         74           015         (89.5-70.2)         74           015         (89.5-70.2)         74           015         (89.5-70.2)         74           015         (89.5-70.2)         74           015         (89.5-70.2)         74           015         (89.5-70.2)         74           013         (89.5-70.2)         74           013         (89.5-70.2)         74           013         (89.5-70.2)         74           013         (89.5-70.2)         74           013         (89.5-70.2)         74           013         (89.5-70.2)         74                                                                                                    | Hong Ko<br>Lon<br>5**<br><u>Mean S.D.</u><br>75.6 5.5<br>75.6 5.5<br>75.6 5.5<br>75.6 5.5<br>75.6 5.5                                                                                                    | 2014<br>mg Diploma<br>gitudinal<br>(80.2-70.8<br>(80.2-70.8<br>(80.2-70.8       | LK Th:<br>of Se<br>Statis<br><u>5*</u><br><u>Mean</u><br>) 65.6<br>) 65.6<br>) 65.6 | rough-<br>econda<br>stical<br><u>S.D.</u><br>4.5<br>4.5<br>4.5                | train Sch<br>ry Educat:<br>Analysis<br>Range<br>(70.2-60.8)<br>(70.2-60.8)                | ool<br>ion Ex:<br>by Sub<br><u>5**</u><br><u>Mean</u><br>55.6<br>55.6                                                                                                    | aminati(<br>bject<br><u>S.D.</u><br>4.5                                                                                                    | 4<br><u>Range</u><br>(60.2-50.8)                                                                                                    | Mean<br>45.6                                                                                                    | <u>s.p</u>                                                                                                    | P.<br>Range                                                                                                    | age:<br><u>3</u><br>Mean                                                                                                    | 1 of 4<br><u>S.D.</u>                                                                                                    |
|----------------------------------------------------------------------------------------------------|----------------------------------------------------------------------------------------------------|---------------------------------------------------------------------------------|-------------------------------------------------------------------------------------|-------------------------------------------------------------------------------|-------------------------------------------------------------------------------------------|----------------------------------------------------------------------------------------------------|----------------------------------------------------------------------------------------------------|----------------------------------------------------------------------------------------------------|----------------------------------------------------------------------------------------------------|----------------------------------------------------------------------------------------------------|----------------------------------------------------------------------------------------------------|----------------------------------------------------------------------------------------------------|----------------------------------------------------------------------------------------------------|
| Xxam         5''           Gar         Range         Ma           015         (89.5-70.2)         7'           013         (89.5-70.2)         7'           015         (89.5-70.2)         7'           013         (89.5-70.2)         7'           013         (89.5-70.2)         7'           013         (89.5-70.2)         7'           015         (89.5-70.2)         7'           013         (89.5-70.2)         7'           013         (89.5-70.2)         7'           013         (89.5-70.2)         7'           013         (89.5-70.2)         7'                                                                                                    | Hong Ko<br>Lon<br><u>5**</u><br><u>Mean S.D.</u><br>75.6 5.5<br>75.6 5.5<br>75.6 5.5<br>75.6 5.5<br>75.6 5.5                                                                                                    | ng Diploma<br>gitudinal<br>(80.2-70.8<br>(80.2-70.8<br>(80.2-70.8<br>(80.2-70.8 | 5*<br><u>5*</u><br><u>Mean</u><br>) 65.6<br>) 65.6                                  | econda<br>stical<br><u>S.D.</u><br>4.5<br>4.5<br>4.5                          | ry Educat:<br>Analysis<br>Range<br>(70.2-60.8)<br>(70.2-60.8)                             | ion Ex;<br>by Sul<br><u>5**</u><br><u>Mean</u><br>55.6<br>55.6                                                                                                    | aminati(<br>bject<br><u>S.D.</u><br>4.5                                                                                                    | 4<br>Range<br>(60.2-50.8)                                                                                                    | <u>Mean</u><br>45.6                                                                                                    | <u>s.p</u>                                                                                                    | P:<br>Range                                                                                                    | age:<br><u>3</u><br>Mean                                                                                                    | 1 of 4<br><u>S.D.</u>                                                                                                    |
| Xxam         51           Gar         Range         Me           015         (89.5-70.2)         71           013         (89.5-70.2)         71           015         (89.5-70.2)         71           015         (89.5-70.2)         71           015         (89.5-70.2)         71           015         (89.5-70.2)         71           015         (89.5-70.2)         71           015         (89.5-70.2)         71           015         (89.5-70.2)         71           013         (89.5-70.2)         71           013         (89.5-70.2)         71                                                                                                    | Lon<br><u>5**</u><br><u>Mean</u> <u>5.D.</u><br>75.6 <u>5.5</u><br>75.6 <u>5.5</u><br>75.6 <u>5.5</u><br>75.6 <u>5.5</u><br>75.6 <u>5.5</u><br>75.6 <u>5.5</u>                                                                                                    | gitudinal<br>Range<br>(80.2-70.8<br>(80.2-70.8<br>(80.2-70.8<br>(80.2-70.8      | <u>5*</u><br><u>Mean</u><br>) 65.6<br>) 65.6                                        | <u>S.D.</u><br>4.5<br>4.5<br>4.5                                              | Analysis<br>Range<br>(70.2-60.8)<br>(70.2-60.8)                                           | by Sul<br><u>5**</u><br><u>Mean</u><br>55.6<br>55.6                                                                                                    | <u>S.D.</u><br>4.5                                                                                                    | 4<br>Range<br>(60.2-50.8)                                                                                                    | <u>Mean</u><br>45.6                                                                                                    | <u>S.D</u>                                                                                                    | P:<br>Range                                                                                                    | age:<br><u>3</u><br>Mean                                                                                                    | 1 of 4<br><u>S.D.</u>                                                                                                    |
| Xxam         5'           Gear         Range         Ma           015         (85.5-70.2)         7'           013         (85.5-70.2)         7'           015         (85.5-70.2)         7'           015         (85.5-70.2)         7'           015         (85.5-70.2)         7'           015         (85.5-70.2)         7'           013         (85.5-70.2)         7'           013         (85.5-70.2)         7'           013         (85.5-70.2)         7'           013         (85.5-70.2)         7'           013         (85.5-70.2)         7'                                                                                                    | 5**<br>Mean S.D.<br>75.6 S.5<br>75.6 S.5<br>75.6 S.5<br>75.6 S.5<br>75.6 S.5<br>75.6 S.5<br>75.6 S.5                                                                                                    | Range<br>(80.2-70.8<br>(80.2-70.8<br>(80.2-70.8<br>(80.2-70.8                   | <u>5*</u><br><u>Mean</u><br>) 65.6<br>) 65.6<br>) 65.6                              | <u>S.D.</u><br>4.5<br>4.5<br>4.5                                              | Range<br>(70.2-60.8)<br>(70.2-60.8)                                                       | <u>5**</u><br>Mean<br><sup>55.6</sup>                                                                                                    | <u>S.D.</u><br>4.5                                                                                                    | 4<br>Range<br>(60.2-50.8)                                                                                                    | <u>Mean</u><br>45.6                                                                                                    | <u>s.D</u>                                                                                                    | P:<br>Range                                                                                                    | age:<br><u>3</u><br>Mean                                                                                                    | 1 of 4<br><u>S.D.</u>                                                                                                    |
| Xxam         5'           Gear         Range         Ma           015         (85.5-70.2)         7'           013         (85.5-70.2)         7'           015         (85.5-70.2)         7'           015         (85.5-70.2)         7'           015         (85.5-70.2)         7'           015         (85.5-70.2)         7'           013         (85.5-70.2)         7'           013         (85.5-70.2)         7'           013         (85.5-70.2)         7'           013         (85.5-70.2)         7'           013         (85.5-70.2)         7'                                                                                                    | 5**<br>Mean S.D.<br>75.6 5.5<br>75.6 5.5<br>75.6 5.5<br>75.6 5.5<br>75.6 5.5<br>75.6 5.5                                                                                                    | Range<br>(80.2-70.8<br>(80.2-70.8<br>(80.2-70.8<br>(80.2-70.8                   | <u>5*</u><br><u>Mean</u><br>) 65.6<br>) 65.6<br>) 65.6                              | <u>S.D.</u><br>4.5<br>4.5<br>4.5                                              | Range<br>(70.2-60.8)<br>(70.2-60.8)                                                       | <u>5**</u><br><u>Mean</u><br>55.6<br>55.6                                                                                                    | <u>S.D.</u><br>4.5                                                                                                    | 4<br>Range<br>(60.2-50.8)                                                                                                    | <u>Mean</u><br>45.6                                                                                                    | 5.D                                                                                                    | Range                                                                                                    | 3<br>Mean                                                                                                    | <u>s.p.</u>                                                                                                    |
| Xxam         51           Ear         Range         Ma           015         (89.5-70.2)         74           013         (89.5-70.2)         74           014         (89.5-70.2)         74           015         (89.5-70.2)         74           015         (89.5-70.2)         74           015         (89.5-70.2)         74           015         (89.5-70.2)         74           013         (89.5-70.2)         74           013         (89.5-70.2)         74           013         (89.5-70.2)         74           013         (89.5-70.2)         74           013         (89.5-70.2)         74                                                                                                    | 5**           Mean         S.D.           75.6         S.S           75.6         S.S           75.6         S.S           75.6         S.S           75.6         S.S           75.6         S.S           75.6         S.S           75.6         S.S           75.6         S.S           75.6         S.S           75.6         S.S | Range<br>(80.2-70.8<br>(80.2-70.8<br>(80.2-70.8                                 | <u>5*</u><br><u>Mean</u><br>) 65.6<br>) 65.6<br>) 65.6                              | <u>S.D.</u><br>4.5<br>4.5<br>4.5                                              | Range<br>(70.2-60.8)<br>(70.2-60.8)                                                       | <u>5**</u><br><u>Mean</u><br>55.6<br>55.6                                                                                                    | <u>S.D.</u><br>4.5                                                                                                    | 4<br>Range<br>(60.2-50.8)                                                                                                    | <u>Mean</u><br>45.6                                                                                                    | <u>s.D</u>                                                                                                    | Range                                                                                                    | <u>3</u><br>Mean                                                                                                    | <u>s.D.</u>                                                                                                    |
| Ease         Range         Ma           015         (89.5-70.2)         71           013         (89.5-70.2)         71           015         (89.5-70.2)         71           015         (89.5-70.2)         71           015         (89.5-70.2)         71           015         (89.5-70.2)         71           015         (89.5-70.2)         71           013         (89.5-70.2)         71           013         (89.5-70.2)         71           013         (89.5-70.2)         71           013         (89.5-70.2)         71           013         (89.5-70.2)         71                                                                                                    | Mean         S.D.           75.6         S.S           75.6         S.S           75.6         S.S           75.6         S.S           75.6         S.S           75.6         S.S           75.6         S.S           75.6         S.S           75.6         S.S           75.6         S.S           75.6         S.S               | (80.2-70.8<br>(80.2-70.8<br>(80.2-70.8<br>(80.2-70.8                            | Mean<br>) 65.6<br>) 65.6<br>) 65.6                                                  | <u>S.D.</u><br>4.5<br>4.5<br>4.5                                              | Range<br>(70.2-60.8)<br>(70.2-60.8)                                                       | <u>Mean</u><br>55.6<br>55.6                                                                                                    | <u>S.D.</u><br>4.5                                                                                                    | Range                                                                                                    | <u>Mean</u><br>45.6                                                                                                    | <u>s.p</u>                                                                                                    | Range                                                                                                    | Mean                                                                                                    | <u>S.D.</u>                                                                                                    |
| 015 (89.5-70.2) 74<br>013 (89.5-70.2) 74<br>015 (89.5-70.2) 74<br>015 (89.5-70.2) 74<br>013 (89.5-70.2) 74<br>013 (89.5-70.2) 74<br>013 (89.5-70.2) 74<br>015 (89.5-70.2) 74                                                                                                    | 75.6 5.5<br>75.6 5.5<br>75.6 5.5<br>75.6 5.5<br>75.6 5.5<br>75.6 5.5                                                                                                    | (80.2-70.8<br>(80.2-70.8<br>(80.2-70.8<br>(80.2-70.8                            | ) 65.6<br>) 65.6<br>) 65.6                                                          | 4.5<br>4.5<br>4.5                                                             | (70.2-60.8)<br>(70.2-60.8)                                                                | 55.6<br>55.6                                                                                                    | 4.5                                                                                                    | (60.2-50.8)                                                                                                    | 45.6                                                                                                    | 1.0                                                                                                    |                                                                                                    |                                                                                                    |                                                                                                    |
| 015 (89.5-70.2) 72<br>013 (89.5-70.2) 72<br>015 (89.5-70.2) 72<br>013 (89.5-70.2) 72<br>013 (9 | 75.6         5.5           75.6         5.5           75.6         5.5           75.6         5.5           75.6         5.5           75.6         5.5           75.6         5.5           75.6         5.5                                                                                                    | (80.2-70.8<br>(80.2-70.8<br>(80.2-70.8<br>(80.2-70.8                            | ) 65.6<br>) 65.6<br>) 65.6                                                          | 4.5<br>4.5<br>4.5                                                             | (70.2-60.8)<br>(70.2-60.8)                                                                | 55.6<br>55.6                                                                                                    | 4.5                                                                                                    | (60.2-50.8)                                                                                                    | 45.6                                                                                                    | 2.0                                                                                                    |                                                                                                    |                                                                                                    |                                                                                                    |
| 013 (89.5-70.2) 71<br>015 (89.5-70.2) 71<br>013 (89.5-70.2) 71<br>015 (89.5-70.2) 71<br>013 (89.5-70.2) 71<br>013 (89.5-70.2) 71<br>013 (89.5-70.2) 71<br>013 (89.5-70.2) 71                                                                                                    | 75.6         5.5           75.6         5.5           75.6         5.5           75.6         5.5           75.6         5.5           75.6         5.5                                                                                                    | (80.2-70.8<br>(80.2-70.8<br>(80.2-70.8                                          | ) 65.6                                                                              | 4.5<br>4.5                                                                    | (70.2-60.8)                                                                               | 55.6                                                                                                    | 4 5                                                                                                    |                                                                                                    |                                                                                                    | 0.0                                                                                                    | (50.2-40.8)                                                                                                    | 35.6                                                                                                    | 3.8                                                                                                    |
| 015 (89.5-70.2) 74<br>013 (89.5-70.2) 74<br>015 (89.5-70.2) 74<br>013 (89.5-70.2) 74<br>013 (89.5-70.2) 74<br>015 (89.5-70.2) 74                                                                                                    | 75.6 5.5<br>75.6 5.5<br>75.6 5.5<br>75.6 5.5                                                                                                    | (80.2-70.8<br>(80.2-70.8                                                        | ) 65.6                                                                              | 4.5                                                                           |                                                                                           |                                                                                                    | 4.0                                                                                                    | (60.2-50.8)                                                                                                    | 45.6                                                                                                    | 3.8                                                                                                    | (50.2-40.8)                                                                                                    | 35.6                                                                                                    | 3.8                                                                                                    |
| 015         (89.5-70.2)         74           013         (89.5-70.2)         74           015         (89.5-70.2)         74           013         (89.5-70.2)         74           014         (89.5-70.2)         74           015         (89.5-70.2)         74           016         (89.5-70.2)         74           017         (89.5-70.2)         74           018         (89.5-70.2)         74                                                                                                    | 75.6 5.5<br>75.6 5.5<br>75.6 5.5<br>75.6 5.5                                                                                                    | (80.2-70.8<br>(80.2-70.8                                                        | ) 65.6                                                                              | 4.5                                                                           |                                                                                           |                                                                                                    |                                                                                                    |                                                                                                    |                                                                                                    |                                                                                                    |                                                                                                    |                                                                                                    |                                                                                                    |
| 013         (89.5-70.2)         74           015         (89.5-70.2)         74           013         (89.5-70.2)         74           013         (89.5-70.2)         74           015         (89.5-70.2)         74           015         (89.5-70.2)         74           013         (89.5-70.2)         74                                                                                                    | 75.6 5.5<br>75.6 5.5<br>75.6 5.5                                                                                                    | (80.2-70.8                                                                      | 1 65 6                                                                              |                                                                               | (70.2-60.8)                                                                               | 55.6                                                                                                    | 4.5                                                                                                    | (60.2-50.8)                                                                                                    | 45.6                                                                                                    | 3.8                                                                                                    | (50.2-40.8)                                                                                                    | 35.6                                                                                                    | 3.8                                                                                                    |
| 015 (89.5-70.2) 74<br>013 (89.5-70.2) 74<br>015 (89.5-70.2) 74<br>015 (89.5-70.2) 74                                                                                                    | 75.6 5.5<br>75.6 5.5                                                                                                    |                                                                                 | ,                                                                                   | 4.5                                                                           | (70.2-60.8)                                                                               | 55.6                                                                                                    | 4.5                                                                                                    | (60.2-50.8)                                                                                                    | 45.6                                                                                                    | 3.8                                                                                                    | (50.2-40.8)                                                                                                    | 35.6                                                                                                    | 3.8                                                                                                    |
| 015 (89.5-70.2) 74<br>013 (89.5-70.2) 74<br>015 (89.5-70.2) 74<br>013 (89.5-70.2) 74                                                                                                    | 75.6 5.5<br>75.6 5.5                                                                                                    |                                                                                 |                                                                                     |                                                                               |                                                                                           |                                                                                                    |                                                                                                    |                                                                                                    |                                                                                                    |                                                                                                    |                                                                                                    |                                                                                                    |                                                                                                    |
| 013 (89.5-70.2) 78<br>015 (89.5-70.2) 78<br>013 (89.5-70.2) 78                                                                                                    | 75.6 5.5                                                                                                    | (80.2-70.8                                                                      | ) 65.6                                                                              | 4.5                                                                           | (70.2-60.8)                                                                               | 55.6                                                                                                    | 4.5                                                                                                    | (60.2-50.8)                                                                                                    | 45.6                                                                                                    | 3.8                                                                                                    | (50.2-40.8)                                                                                                    | 35.6                                                                                                    | 3.8                                                                                                    |
| 015 (89.5-70.2) 78<br>013 (89.5-70.2) 78                                                                                                    |                                                                                                    | (80.2-70.8                                                                      | ) 65.6                                                                              | 4.5                                                                           | (70.2-60.8)                                                                               | 55.6                                                                                                    | 4.5                                                                                                    | (60.2-50.8)                                                                                                    | 45.6                                                                                                    | 3.8                                                                                                    | (50.2-40.8)                                                                                                    | 35.6                                                                                                    | 3.8                                                                                                    |
| 015 (89.5-70.2) 78<br>013 (89.5-70.2) 78                                                                                                    |                                                                                                    |                                                                                 |                                                                                     |                                                                               |                                                                                           |                                                                                                    |                                                                                                    |                                                                                                    |                                                                                                    |                                                                                                    |                                                                                                    |                                                                                                    |                                                                                                    |
| 013 (89.5-70.2) 75                                                                                                    | 75.6 5.5                                                                                                    | (80.2-70.8                                                                      | ) 65.6                                                                              | 4.5                                                                           | (70.2-60.8)                                                                               | 55.6                                                                                                    | 4.5                                                                                                    | (60.2-50.8)                                                                                                    | 45.6                                                                                                    | 3.8                                                                                                    | (50.2-40.8)                                                                                                    | 35.6                                                                                                    | 3.8                                                                                                    |
|                                                                                                    | 75.6 5.5                                                                                                    | (80.2-70.8                                                                      | ) 65.6                                                                              | 4.5                                                                           | (70.2-60.8)                                                                               | 55.6                                                                                                    | 4.5                                                                                                    | (60.2-50.8)                                                                                                    | 45.6                                                                                                    | 3.8                                                                                                    | (50.2-40.8)                                                                                                    | 35.6                                                                                                    | 3.8                                                                                                    |
|                                                                                                    |                                                                                                    |                                                                                 |                                                                                     |                                                                               |                                                                                           |                                                                                                    |                                                                                                    |                                                                                                    |                                                                                                    |                                                                                                    |                                                                                                    |                                                                                                    |                                                                                                    |
| 015 (89.5-70.2) 75                                                                                                    | 75.6 5.5                                                                                                    | (80.2-70.8                                                                      | ) 65.6                                                                              | 4.5                                                                           | (70.2-60.8)                                                                               | 55.6                                                                                                    | 4.5                                                                                                    | (60.2-50.8)                                                                                                    | 45.6                                                                                                    | 3.8                                                                                                    | (50.2-40.8)                                                                                                    | 35.6                                                                                                    | 3.8                                                                                                    |
| 013 (89.5-70.2) 75                                                                                                    | 75.6 5.5                                                                                                    | (80.2-70.8                                                                      | ) 65.6                                                                              | 4.5                                                                           | (70.2-60.8)                                                                               | 55.6                                                                                                    | 4.5                                                                                                    | (60.2-50.8)                                                                                                    | 45.6                                                                                                    | 3.8                                                                                                    | (50.2-40.8)                                                                                                    | 35.6                                                                                                    | 3.8                                                                                                    |
| в                                                                                                    |                                                                                                    |                                                                                 |                                                                                     |                                                                               |                                                                                           |                                                                                                    |                                                                                                    |                                                                                                    |                                                                                                    |                                                                                                    |                                                                                                    |                                                                                                    |                                                                                                    |
| 015 (89.5-70.2) 75                                                                                                    | 75.6 5.5                                                                                                    | (80.2-70.8                                                                      | ) 65.6                                                                              | 4.5                                                                           | (70.2-60.8)                                                                               | 55.6                                                                                                    | 4.5                                                                                                    | (60.2-50.8)                                                                                                    | 45.6                                                                                                    | 3.8                                                                                                    | (50.2-40.8)                                                                                                    | 35.6                                                                                                    | 3.8                                                                                                    |
| 01.3 (89.5-70.2) 75                                                                                                    | 75 6 5 7                                                                                                    | (80.2-70.8                                                                      | ) 65.6                                                                              | 4.5                                                                           | (70.2-60.8)                                                                               | 55.6                                                                                                    | 4.5                                                                                                    | (60.2-50.8)                                                                                                    | 45.6                                                                                                    | 3.8                                                                                                    | (50.2-40.8)                                                                                                    | 35.6                                                                                                    | 3.8                                                                                                    |
| 013 (89.5-70.2) 75<br>8<br>015 (89.5-70.2) 75<br>013 (89.5-70.2) 75                                                                                                    | 75                                                                                                    | .6 5.5<br>.6 5.5<br>.6 5.5                                                      | .6 5.5 (80.2-70.8<br>.6 5.5 (80.2-70.8<br>.6 5.5 (80.2-70.8                         | .6 5.5 (80.2-70.8) 65.6<br>.6 5.5 (80.2-70.8) 65.6<br>.6 5.5 (80.2-70.8) 65.6 | .6 5.5 (80.2-70.8) 65.6 4.5<br>.6 5.5 (80.2-70.8) 65.6 4.5<br>.6 5.5 (80.2-70.8) 65.6 4.5 | .6 5.5 (80.2-70.8) 65.6 4.5 (70.2-60.8)<br>.6 5.5 (80.2-70.8) 65.6 4.5 (70.2-60.8)<br>.6 5.5 (80.2-70.8) 65.6 4.5 (70.2-60.8)<br>.6 5.5 (80.2-70.8) 65.6 4.5 (70.2-60.8) | .6 5.5 (80.2-70.8) 65.6 4.5 (70.2-60.8) 55.6<br>.6 5.5 (80.2-70.8) 65.6 4.5 (70.2-60.8) 55.6<br>.6 5.5 (80.2-70.8) 65.6 4.5 (70.2-60.8) 55.6<br>.6 5.5 (80.2-70.8) 65.6 4.5 (70.2-60.8) 55.6 | .6 5.5 (80.2-70.8) 65.6 4.5 (70.2-60.8) 55.6 4.5<br>.6 5.5 (80.2-70.8) 65.6 4.5 (70.2-60.8) 55.6 4.5<br>.6 5.5 (80.2-70.8) 65.6 4.5 (70.2-60.8) 55.6 4.5 | .6 5.5 (80.2-70.8) 65.6 4.5 (70.2-60.8) 55.6 4.5 (60.2-50.8)<br>.6 5.5 (80.2-70.8) 65.6 4.5 (70.2-60.8) 55.6 4.5 (60.2-50.8)<br>.6 5.5 (80.2-70.8) 65.6 4.5 (70.2-60.8) 55.6 4.5 (60.2-50.8) | .6 5.5 (80.2-70.8) 65.6 4.5 (70.2-60.8) 55.6 4.5 (60.2-50.8) 45.6<br>.6 5.5 (80.2-70.8) 65.6 4.5 (70.2-60.8) 55.6 4.5 (60.2-50.8) 45.6<br>.6 5.5 (80.2-70.8) 65.6 4.5 (70.2-60.8) 55.6 4.5 (60.2-50.8) 45.6 | .6 5.5 (80.2-70.8) 65.6 4.5 (70.2-60.8) 55.6 4.5 (60.2-50.8) 45.6 3.8<br>.6 5.5 (80.2-70.8) 65.6 4.5 (70.2-60.8) 55.6 4.5 (60.2-50.8) 45.6 3.8<br>.6 5.5 (80.2-70.8) 65.6 4.5 (70.2-60.8) 55.6 4.5 (60.2-50.8) 45.6 3.8 | .6 5.5 (80.2-70.8) 65.6 4.5 (70.2-60.8) 55.6 4.5 (60.2-50.8) 45.6 3.8 (50.2-40.8)<br>.6 5.5 (80.2-70.8) 65.6 4.5 (70.2-60.8) 55.6 4.5 (60.2-50.8) 45.6 3.8 (50.2-40.8)<br>.6 5.5 (80.2-70.8) 65.6 4.5 (70.2-60.8) 55.6 4.5 (60.2-50.8) 45.6 3.8 (50.2-40.8) | .6 5.5 (80.2-70.8) 65.6 4.5 (70.2-60.8) 55.6 4.5 (60.2-50.8) 45.6 3.8 (50.2-40.8) 35.6<br>.6 5.5 (80.2-70.8) 65.6 4.5 (70.2-60.8) 55.6 4.5 (60.2-50.8) 45.6 3.8 (50.2-40.8) 35.6<br>.6 5.5 (80.2-70.8) 65.6 4.5 (70.2-60.8) 55.6 4.5 (60.2-50.8) 45.6 3.8 (50.2-40.8) 35.6 |

- II. 列印學生的校內考試和香港中學文憑試成績參照報告
  - 1. 從 左邊選單 選 香港考評局程序→香港中學文憑→香港中學文憑試及校 內成績,完成考試試卷聯繫。(請參考Ⅰ項步驟 1-4)
  - 2. 從 左邊選單 選 香港考評局程序→香港中學文憑→香港中學文憑試及校 內成績,按 編修等級代碼表。

| [S-HKE41-01] 香港考評局程序 > 香港中學<br>考試試卷聯繫 積分整合 歷年統 | 文憑 > 香港中學文<br>計分析   編修集                               | 憑試及校<br>報級代碼 | 内成績<br>表 | > 編修等 | F級代碼表    |     |      |     |  |     |
|------------------------------------------------|-------------------------------------------------------|--------------|----------|-------|----------|-----|------|-----|--|-----|
| 考試年份<br>香港中學文憑科目類別<br>香港中學文憑科目                 | 2017 ▼       甲類及丙類       全部                           |              | <b>~</b> |       | <u>~</u> |     |      |     |  |     |
| 複製所有紀錄 由 公開考試年度<br>至                           | 2017 V<br>2017 V                                      | 複製           |          |       |          |     |      |     |  |     |
| 複製紀錄 由                                         | 生物                                                    |              |          |       | <b>~</b> |     | 0    |     |  |     |
| 至                                              | 全部 (不包括科                                              | 目分卷          | 及文憑分     | )卷)   | <u> </u> | 複製  |      |     |  |     |
|                                                |                                                       | 甲            | 類科目      |       |          |     |      |     |  | ▼最下 |
| 科目/ 分卷                                         |                                                       |              |          |       | 預期       | 香港中 | 學文憑記 | ť等级 |  |     |
| 生物                                             |                                                       | 5**          | 5*       | 5     | 4        | 3   | 2    | 1   |  | U   |
|                                                |                                                       | 最高           |          |       |          |     |      |     |  | 最低  |
| 生物                                             | <ul> <li>等級分數</li> <li>(最低) /</li> <li>百分比</li> </ul> | 80           | 70       | 60    | 50       | 40  | 30   | 20  |  | 0   |
| 企業、會計與財務概論(會計)                                 |                                                       | 5**          | 5*       | 5     | 4        | 3   | 2    | 1   |  | U   |
|                                                |                                                       | 最高           |          |       |          |     |      |     |  | 最低  |
| 企業、會計與財務概論(會計)                                 | <ul> <li>等級分數</li> <li>(最低) /</li> <li>百分比</li> </ul> | 80           | 70       | 60    | 50       | 40  | 30   | 20  |  | 0   |

- 選擇考試年份、香港中學文憑科目類別和香港中學文憑科目,篩選需要編 修的香港中學文憑科目等級代碼表。
- 4. 為每一科目/分卷/試卷點選(i)等級分數(最低)或(ii)百分比·然後編修等級 代碼表。每一科目/分卷最多可輸入 10 個等級。
- 5. 完成編修等級代碼表後,按儲存 按鈕儲存已修改的紀錄。
- 6. 按 成績參照 按鈕。

| 吉輸入列印准則                 |                                                                                                    | CANNEL BY AM                    |
|-------------------------|----------------------------------------------------------------------------------------------------|---------------------------------|
| 公開考試年份                  | 2017                                                                                                 |                                 |
| 公開考試代碼                  | DSE                                                                                                  |                                 |
| 圧別                      | ◆部 ∨                                                                                                 |                                 |
| ¥目<br>按[Shift]或[Ctrl] 錄 | 建可作多項選擇)<br>生物<br>企業、會計與財務概論<br>化學<br>中國歷史<br>中國歷文<br>中國文學<br>組合科學<br>設計與應用科技<br>經濟<br>英國語文<br>倫理與宗教 | ^                               |
| 服告選項                    | [] 次前                                                                                                |                                 |
| 科目分卷                    |                                                                                                    |                                 |
|                         | ● 包括科目分卷成績                                                                                           |                                 |
|                         | ○ 不包括科目分卷                                                                                            |                                 |
| 香港中學文憑試科目試              | 卷                                                                                                    |                                 |
|                         | ● 包括香港中學文憑試法                                                                                         | 科目試卷成績                          |
|                         | ○ 不包括香港中學文憑語                                                                                         | 試科目試卷成績                         |
| 格式                      | PDF V                                                                                                | ene o di u <del>t</del> to dill |

- 選擇公開考試年份、班別、科目、報告選項(科目分卷)和報告選項(香港中 學文憑試科目試卷)。
- 8. 按 選取學生 按鈕,符合搜尋條件的學生名單會顯示。
- 9. 點選 學生紀錄前的核取 方塊。

| [S-HKE42-02] 香港 | 考評局程序 > | 香港中學文憑 > 香 | 港中學文憑試及校內印 | 成績 > 成績參照 |
|-----------------|---------|------------|------------|-----------|
| 考試試卷聯繫          | 積分整合    | 歷年統計分析     | 編修等級代碼表    | 成績參照      |

| 成績 | 參照 (R-HKE060) | 5-       |                          | ✓最下 |
|----|---------------|----------|--------------------------|-----|
|    | 班別            | 斑號       | 學生姓名                     | 性別  |
|    | 6B            | 1        | CANDIDATE NAME 661196624 | 女   |
|    | 6B            | 2        | CANDIDATE NAME 661211814 | 女   |
|    | 6B            | 3        | CANDIDATE NAME 661450824 | 女   |
| 瀏覽 | ▶ 預覽及列印       | 🔒 報告存檔 📔 | 🕽 重設 🛛 🕄 返回前頁            |     |

10. 按 [瀏覽] 按鈕瀏覽所選取學生的成績。

| 考試年份      | 2017    | 學生姓名    |       | CANE  | IDATE NAME | 661196624    |
|-----------|---------|---------|-------|-------|------------|--------------|
| 斑別        | 6B      | 斑號      |       | 1     |            |              |
| 學生註冊編號    | 2000038 | 性別      |       | F     |            |              |
| 취미        |         | 香港中學文憑試 |       | Ľ,    | <b>财校</b>  |              |
| 1418      |         | 水平/ 等级  | P     | 可部成績  | 1          | <b>∮换</b> 等級 |
| 甲類科目      |         |         | · ·   |       |            |              |
| 中國語文      | 4       |         | 72.69 |       | N.A.       |              |
| - 閱讀      |         | 2       |       | 65.25 |            | N.A.         |
| - 寫作      |         | 4       |       | 80.75 |            | N.A.         |
| - 聆聽與綜合能力 |         | 5*      |       | 81.00 |            | N.A.         |
| - 說話      |         | 2       |       | 63.75 |            | N.A.         |
| 丙糖科日      |         |         |       |       |            |              |

11. 按 預覽及列印 按鈕以預覽及列印報告。

|                                                   |                                                                                               |                                                                                            |                     | E-Trade Th<br>東打                  | rough-train Scho<br>賀一條龍學校                             | ool                                                                                         |                                                                       |
|---------------------------------------------------|-----------------------------------------------------------------------------------------------|--------------------------------------------------------------------------------------------|---------------------|-----------------------------------|--------------------------------------------------------|---------------------------------------------------------------------------------------------|-----------------------------------------------------------------------|
|                                                   |                                                                                               |                                                                                            | Hong Kong<br>HKDSE  | Diploma of S<br>Examination<br>香港 | econdary Educati<br>and School Acade<br>中學文憑考試<br>成績參照 | ion Examination<br>mic Report                                                               |                                                                       |
| NAME :                                            | CI                                                                                            | NDIDATE N                                                                                  | AME 661196          | 624 SEX :                         | F                                                      | EXAM YEAR                                                                                   | : 2017                                                                |
| 姓名:                                               |                                                                                               |                                                                                            |                     | 性別:                               | 女                                                      | 考試年份:                                                                                       |                                                                       |
| CLASS :                                           | 61                                                                                            |                                                                                            |                     | CLASS NO                          | . : 1                                                  |                                                                                             |                                                                       |
| 班別:                                               |                                                                                               |                                                                                            |                     | 班號:                               | -                                                      |                                                                                             |                                                                       |
| REG NO. :                                         | : .                                                                                           | 00020                                                                                      |                     | DATE OF                           |                                                        | DATE OF                                                                                     |                                                                       |
| 學生注冊編                                             | ā號:                                                                                           | /00038                                                                                     |                     | BIRTH :<br>出生日期:                  | 04/09/1998                                             | ISSUE :<br>簽發日期:                                                                            | 08/08/2017                                                            |
|                                                   |                                                                                               |                                                                                            |                     |                                   |                                                        |                                                                                             |                                                                       |
| Converte                                          | d Grade                                                                                       |                                                                                            |                     | HKDSE Le                          | evel/Grade                                             | School Mark                                                                                 | 5                                                                     |
| <u>Converte</u><br>科                              | ed Grade<br>且                                                                                 |                                                                                            |                     | HKDSE Le                          | wel/Grade<br>函数                                        | Schoo<br>學校<br>Internal Score<br>按内公數                                                       | <u>Converted Grade</u><br>直接分数                                        |
| <u>Converte</u><br><u>科</u><br>Category A<br>甲類科目 | ed Grade<br>且<br>A Subjec                                                                     | ts                                                                                         |                     | HKDSE Le                          | evel/Grade                                             | <u>Schoo</u><br><u>學校</u><br><u>校内分數</u>                                                    | <u>Converted Grade</u><br><u>韩换分数</u>                                 |
| Converte<br><u>科</u><br>Category A<br>甲類科目        | ed Grade<br>且<br>A Subjec<br>CHINE:<br>中國語                                                    | ts<br>E languad<br>Z                                                                       | Æ                   | HKDSE Le                          | wel/Grade<br>尊敬                                        | <u>Schoi</u><br><u>季</u> 務<br><u>拉内分数</u><br>72.69                                          | ol<br><u>Converted Grade</u><br>醇狼分數<br>N.A.                          |
| <u>Converte</u><br><u>科</u><br>Category A<br>甲類科目 | ed Grade<br>且<br>A Subjec<br>CHINE<br>中國語<br>- Re                                             | ts<br>NE LANGUAG<br>Z<br>ading                                                             | E                   | HRDSE Le                          | wel/Grade<br>卒級                                        | <u>医中心 予約</u><br><u>1nternal Score</u><br><u>校内分数</u><br>72.69<br>65.25                     | <u>Converted Grade</u><br><u>轉換分數</u><br>N.A.<br>N.A.                 |
| <u>Converte</u><br><u>科</u><br>Category A<br>甲類科目 | ed Grade<br>且<br>A Subjec<br>CHINE:<br>中國語:<br>- Re<br>腹                                      | ts<br>E LANGUAG<br>Z<br>ading<br>讀                                                         | E                   | HKDSE Le<br>4<br>2                | wel/Grade<br>尊敬                                        | <u>Schoo</u><br><u>更</u><br><u></u><br><u>教内分数</u><br>72.69<br>65.25                        | <u>converted Grade</u><br><u>傳換分數</u><br>N.A.<br>N.A.                 |
| <u>Converte</u><br><u>科</u><br>Category A<br>甲類科目 | ed Grade<br>且<br>A Subjec<br>叶國語:<br>- Re<br>膜<br>- W1                                        | ts<br>EE LANGUAG<br>ading<br>讀<br>iting                                                    | E                   | 4                                 | wel/Grade<br>体验                                        | <u>医内心 学校</u><br><u>Internal Score</u><br>校内分数<br>72.69<br>65.25<br>80.75                   | <u>converted Grade</u><br><u>轉換分數</u><br>N.A.<br>N.A.<br>N.A.         |
| Converte<br>科<br>Category A<br>中類科目               | ed Grade<br>且<br>A Subjec<br>中國語:<br>- Re<br>関<br>一 Wi<br>宗                                   | ts<br>EE LANGUAG<br>ading<br>讀<br>iting<br>作                                               | E                   | 4<br>4                            | wel/Grade<br>体验                                        | <u>医内心 学校</u><br><u> Internal Score</u><br>校内分数<br>72.69<br>65.25<br>80.75                  | <u>converted Grade</u><br><u>轉換分數</u><br>N.A.<br>N.A.<br>N.A.         |
| <u>Converte</u><br>科<br>Category A<br>甲類科目        | ed Grade<br>日<br>A Subjec<br>CHINE:<br>中國語:<br>- Re<br>腹<br>- W1<br>寫<br>- W1<br>第<br>二       | ts<br>EE LANGUAG<br>ading<br>讀<br>iting<br>作<br>stening a<br>ills                          | E<br>nd Integr      | HKDSE Le<br>4<br>4<br>ated 5      | <del>vvel/Grade</del><br>尊敬<br>*                       | <u>医内心 学校</u><br><u>Internal Score</u><br>校内分数<br>72.69<br>65.25<br>80.75<br>81.00          | 21<br>Converted Grade<br>轉換分數<br>N.A.<br>N.A.<br>N.A.<br>N.A.         |
| <u>Converte</u><br>科<br>Category A<br>甲類科目        | ed Grade<br>且<br>CHINE:<br>中國語:<br>- Re<br>服<br>二<br>訳<br>二<br>記<br>記                         | ts<br>E LANGUAG<br>ading<br>讀<br>iting<br>作<br>stening a<br>ills<br>聽與綜合能;                 | E<br>nd Integr      | HKDSE Le<br>4<br>4<br>ated 5      | wel/Grade<br>尊敬<br>*                                   | <u>医内心 学校</u><br><u>Internal Score</u><br>校内分数<br>72.69<br>65.25<br>80.75<br>81.00          | 21<br>Converted Grade<br>轉換分數<br>N.A.<br>N.A.<br>N.A.<br>N.A.         |
| <u>Converte</u><br><u>料</u><br>Category A<br>甲類科目 | ed Grade<br>且<br>A Subjec<br>CHINE:<br>中國語:<br>- Re<br>股<br>一 W1<br>第<br>一 Li<br>Si<br>期<br>一 | ts<br>te LANGUAG<br>文<br>ading<br>讀<br>iting<br>作<br>stening a<br>ills<br>聽與綜合能;<br>eaking | E<br>nd Integr<br>Ŋ | HKDSE Le<br>4<br>4<br>ated 5      | wel/Grade<br>尊敬<br>*                                   | <u>医内心 学校</u><br><u>Internal Score</u><br>校内分数<br>72.69<br>65.25<br>80.75<br>81.00<br>63.75 | 21<br>Converted Grade<br>轉換分数<br>N.A.<br>N.A.<br>N.A.<br>N.A.<br>N.A. |